В инструкции разобран пример установки на ОС Windows 10, СКЗИ – КриптоПро СЅР 5.0.13000. Установка сертификата в хранилище «Личное» с помощью КриптоПро СЅР

Перед установкой сертификата убедитесь, что носитель подключен к компьютеру.

Для работы с электронной подписью на некоторых государственных порталах и торговых площадках необходимо, чтобы сертификат Вашей подписи был установлен в логическое хранилище «Личное».

На компьютере необходимо найти и запустить программу КриптоПро CSP (рис. 1).

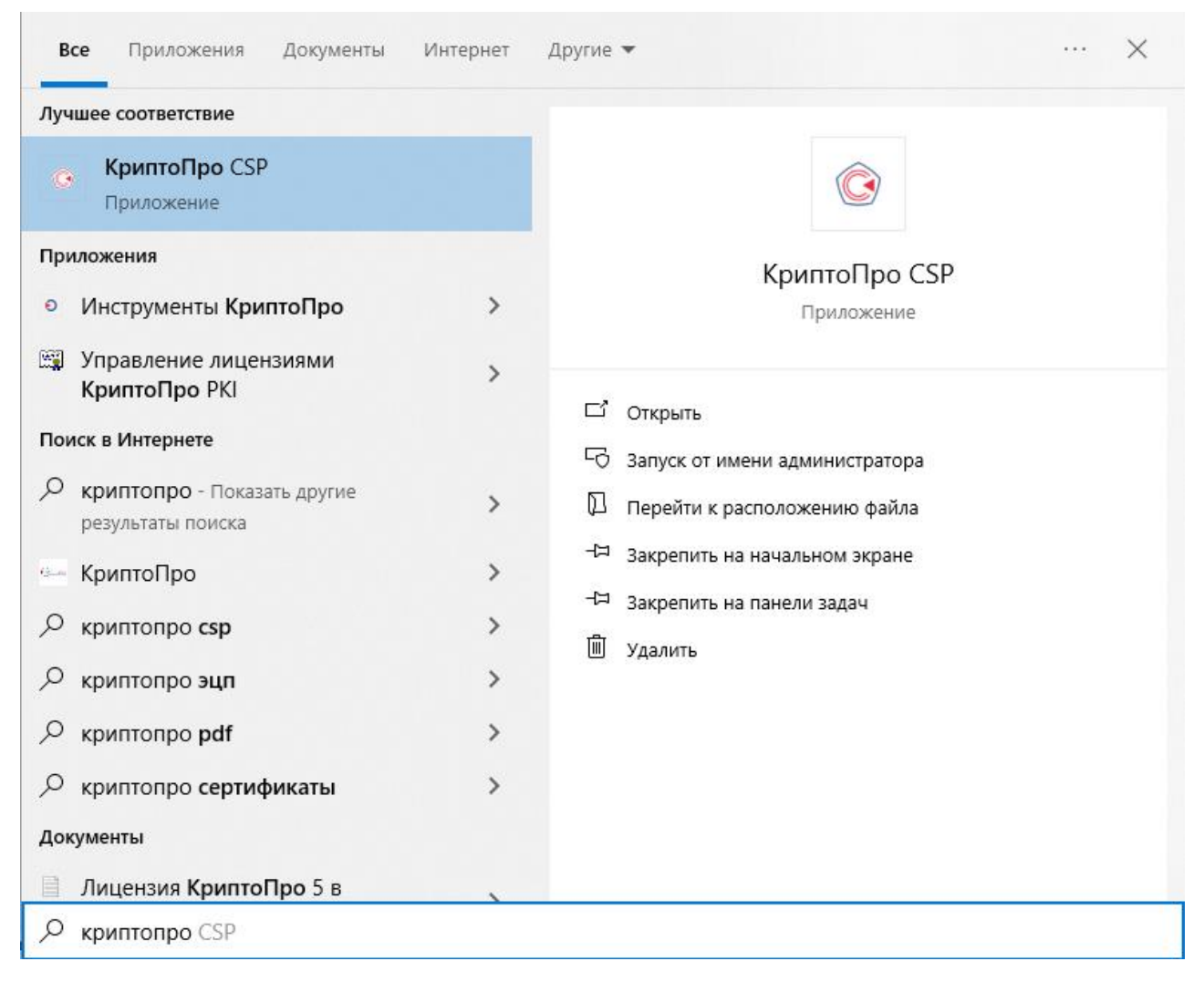

Рисунок 1 – Поиск установленной программы

В открывшемся окне программы выберите вкладку «Сервис». Далее нажмите на кнопку «Посмотреть сертификаты в контейнере» (рис. 2).

|                                                                   | Winlogon                                              | Настро                                     | Настройки TLS Криптопровайд       |                                              | провайдеры               |
|-------------------------------------------------------------------|-------------------------------------------------------|--------------------------------------------|-----------------------------------|----------------------------------------------|--------------------------|
| Общие Обо                                                         | рудование                                             | Сервис                                     | Дополни                           | тельно                                       | Алгоритмы                |
| Контейнер за<br>Эти мастера<br>удалить кон<br>Про <u>т</u> естиро | акрытого клю<br>позволяют пр<br>тейнер закрыт<br>вать | ча<br>отестиров<br>гого ключа<br>_копирова | ать, скопі<br>а с носите.<br>ть   | ировать и.<br>ля.<br><u>У</u> даль           | ли                       |
| этот мастер<br>в контейнере<br>сертификато                        | позволяет про<br>закрытого к<br>в.<br>Просма          | осмотреть<br>люча, и ус<br>отреть сер      | сертифика<br>тановить<br>тификать | аты, нахо<br>их в хран<br>і в <u>к</u> онтей | дящиеся<br>илище<br>нере |
| Личный серт                                                       | ификат                                                |                                            |                                   |                                              |                          |
| Этот мастер<br>контейнером<br>хранилище.                          | позволяет свя<br>закрытого кл                         | азать серті<br>юча, уста                   | ификат из<br>новив это            | файла с<br>т сертифи                         | кат в                    |
|                                                                   | Ус                                                    | тановить                                   | <u>п</u> ичный се                 | ртификат                                     |                          |
|                                                                   |                                                       |                                            |                                   |                                              |                          |
| Пароли закры                                                      | ытых ключей                                           |                                            |                                   |                                              |                          |
| Пароли закра<br>Эти мастера<br>ключей или у                       | ытых ключей<br>позволяют из<br>/далить запом          | менить пар<br>іненные ра                   | ооли (ПИН-<br>нее парол           | -коды) зан<br>и.                             | фытых                    |

Рисунок 2 – Открытие контейнера сертификатов

| В появившемся окне нажмите на кнопку | и «Обзор» | (рис. 3) | ). |
|--------------------------------------|-----------|----------|----|
|--------------------------------------|-----------|----------|----|

| 💽 Сертификаты в контейнере закрытого н                                                             | слюча             |        | ×                      |
|----------------------------------------------------------------------------------------------------|-------------------|--------|------------------------|
| Контейнер закрытого ключа<br>Введите или укажите контейнер закры<br>сертификатов в этом контейнере | того ключа для пр | осмотр |                        |
|                                                                                                    |                   |        |                        |
|                                                                                                    |                   |        |                        |
| Имя ключевого контейнера:                                                                          |                   |        |                        |
|                                                                                                    |                   |        | О <u>б</u> зор         |
| Введенное имя задает ключевой контейнер:                                                           |                   |        | По <u>с</u> ертификату |
| В <u>ы</u> берите CSP для поиска ключевых контейн                                                  | еров:             |        |                        |
| Все поддерживаемые криптопровайдеры                                                                |                   | ~      |                        |
|                                                                                                    |                   |        |                        |
|                                                                                                    | < <u>Н</u> азад   | Далее  | > Отмена               |

Рисунок 3 – Поиск сертификата

В следующем окне выберите контейнер с сертификатом Вашей электронной подписи (рис. 4).

| <u>3</u> списке показ | ывать:                                         |
|-----------------------|------------------------------------------------|
| Дружестве             | енные имена 🔘 Уникальные имена                 |
| исок ключевы          | их контейнеров пользователя:<br>Имя контейнера |
| циск D                | fc2514d6-b709-4aa7-bee2-61e954c4a432           |
| (MCK D                |                                                |

Рисунок 4 – Выбор контейнера подписи

В окне просмотра сертификата сверьте данные и нажмите кнопку «Установить» (рис. 5).

| 🛞 Сертификаты в контейнере закрытого ключа 🛛 🗙 |                                                             |  |
|------------------------------------------------|-------------------------------------------------------------|--|
| Сертификат для<br>Просмотрите и                | просмотра<br>выберите сертификат                            |  |
| Сертификат:                                    | Электронная подпись                                         |  |
| Субъект:                                       | ИНН ЮЛ=9876543210, ОГРН=1234567891011, О="ООО ""Русская Ком |  |
| Поставщик:                                     | ИНН ЮЛ=9876543210, ОГРН=1234567891011, О="ООО ""Русская Ком |  |
| Действителен <u>с</u> :                        | 22 июля 2024 г. 13:39:25                                    |  |
| Действителен <u>п</u> о:                       | 22 июля 2025 г. 13:39:25                                    |  |
| Серийный <u>н</u> омер:                        | 1A15 DFB6 3FE2 6CB5                                         |  |
|                                                |                                                             |  |
|                                                | <u>У</u> становить С <u>в</u> ойства                        |  |
|                                                | О <u>б</u> зор                                              |  |
|                                                | < <u>Н</u> азад Готово Отмена                               |  |

Рисунок 5 – Сертификат для просмотра

В случае успешной установки появится сообщение о том, что сертификат успешно установлен в хранилище «Личное» (рис. 6).

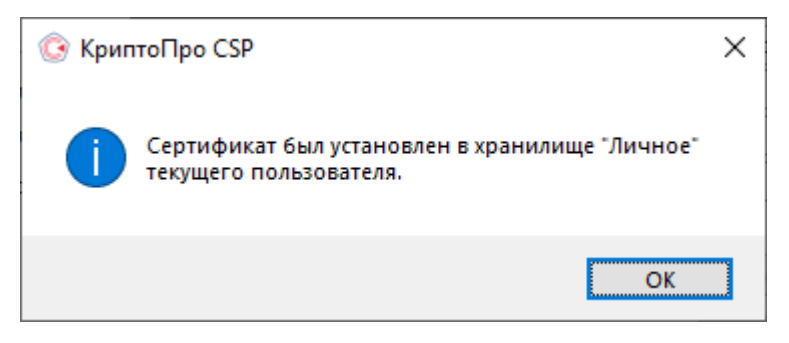

Рисунок 6 – Сообщение